# NVS12W

NVS12W lze připojit k různým kabelovým IP kamerám Reolink včetně Wi-Fi nebo PoE a dovoluje připojit až 12 kamer. Připojte kamery Reolink k tomuto všestranně výkonnému zařízení Wi-Fi 6 NVR s vestavěným 2TB pevným diskem pro centralizovanou správu, všestranný dohled, nepřetržité nahrávání a další funkce. S bezdrátovým připojením máte vše plně pod kontrolou!

# 1. Specifikace

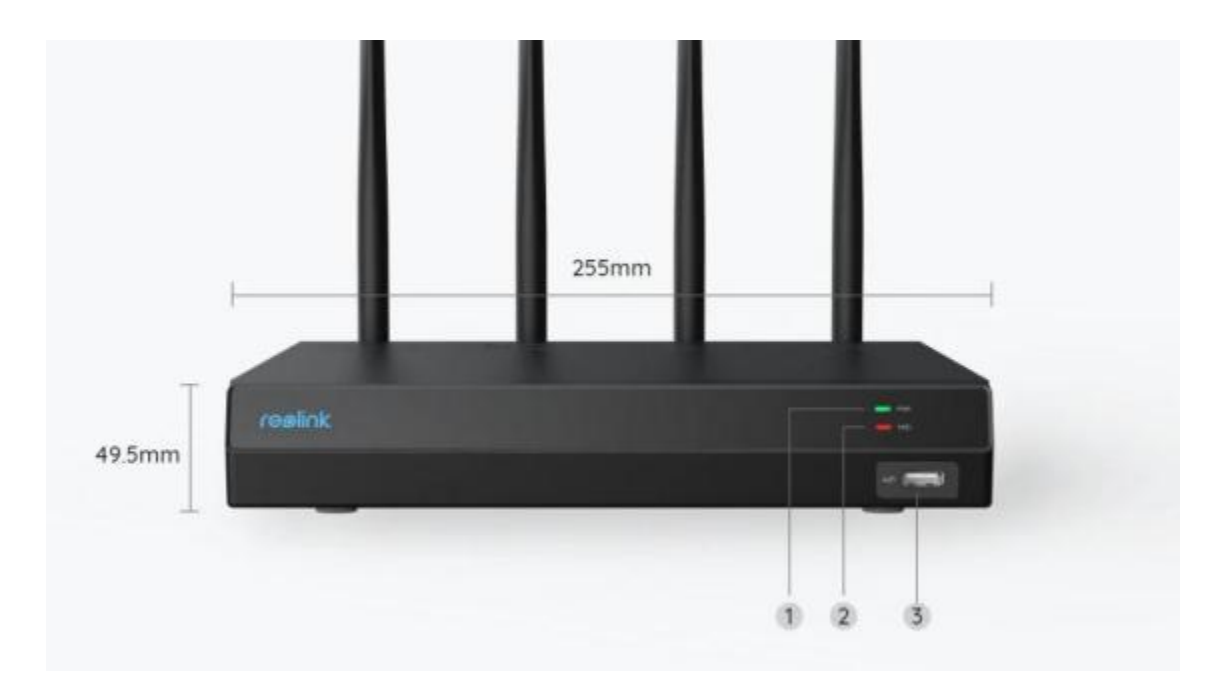

| 1 | Kontrolka LED napájení |
|---|------------------------|
| 2 | HDD LED                |
| 3 | USB Port               |

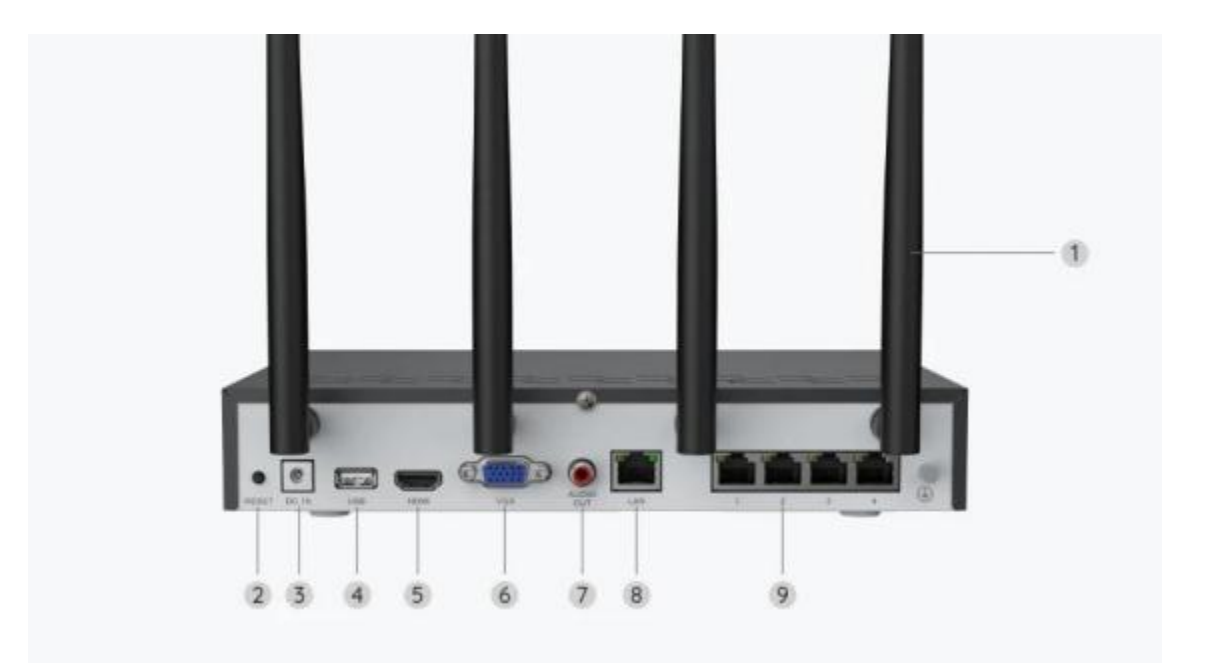

| 1 | Anténa                    |  |
|---|---------------------------|--|
| 2 | Tlačítko Reset            |  |
| 3 | Příkon                    |  |
| 4 | USB Port                  |  |
| 5 | HDMI Port                 |  |
| 6 | VGA Port                  |  |
| 7 | 7 Zvukový výstup          |  |
| 8 | B Port LAN (pro internet) |  |
| 9 | LAN port (pro IP kameru)  |  |

## 2. Nastavení a instalace

### Nastavení kamery

Co je v krabici

**Poznámka:** Obsah balení se může lišit s různými verzemi a platformami, níže uvedené informace berte prosím pouze pro referenci. Skutečný obsah balení podléhá nejnovějším informacím na prodejní stránce produktu.

#### NVS12W

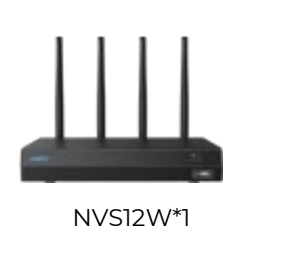

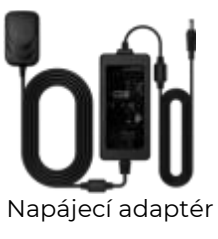

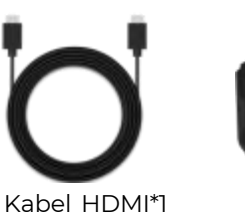

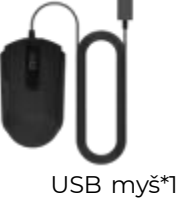

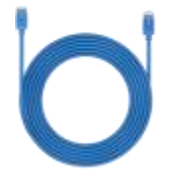

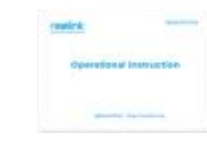

1m sí' Cschopná\*1

Stručný průvodce\*1

### Schéma připojení

Před napojením připojte kamery k NVR a zapněte NVR.

1. Připojte napájecí adaptér k NVR z balení kelektrické zásuvce.

2. Připojte NVR k routeru pomocí ethernetového kabelu (pokud doufáte,

že jej budete používat na dálku). Poté připojte myš k USB portu NVR.

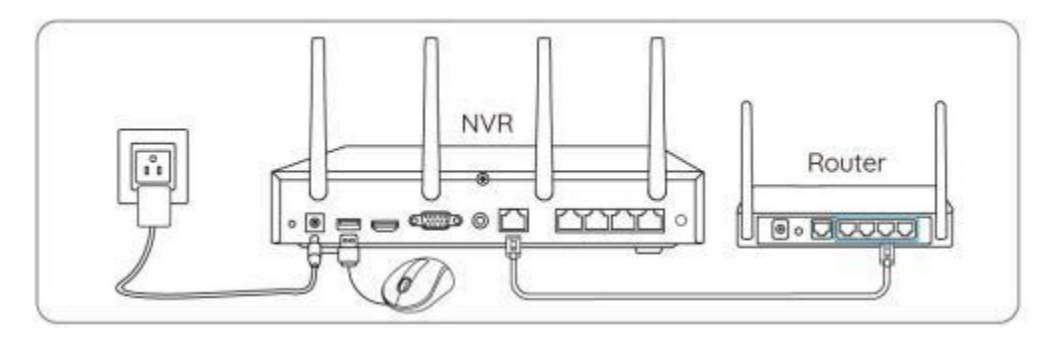

3. Připojte NVR k monitoru pomocí kabelu HDMI nebo VGA.

Poznámka: VGA kabel ani monitor nejsou součástí balení.

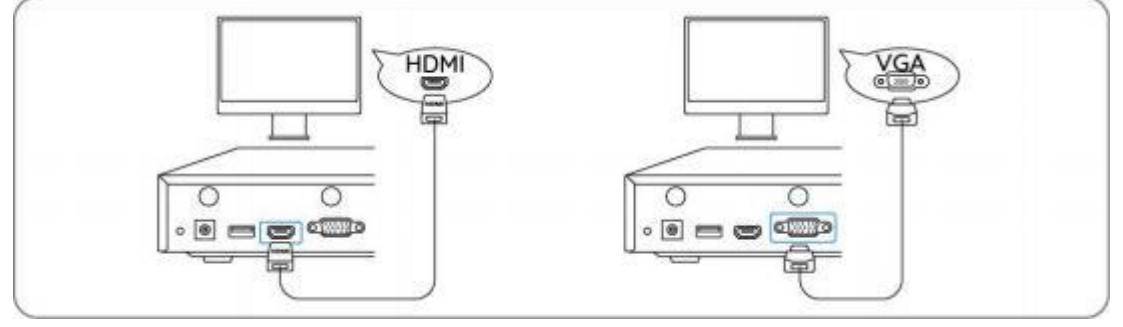

4. Postupujte dle pokynů v návodu nastavením na monitoru a dokončete počáteční nastavení.

**Poznámka:** V rámci druhého kroku je UID ve výchozím nastavení zakázáno. Doporučujeme povolit vzdálený přístup na chytrých telefonech nebo počítačích. Ten můžete případně povoliti později v **Nastavení > Systém > Informace**. 5. Zapněte WiFi kamery a připojte je k LAN portům (pro IPC) na NVR pomocí ethernetových kabelů.

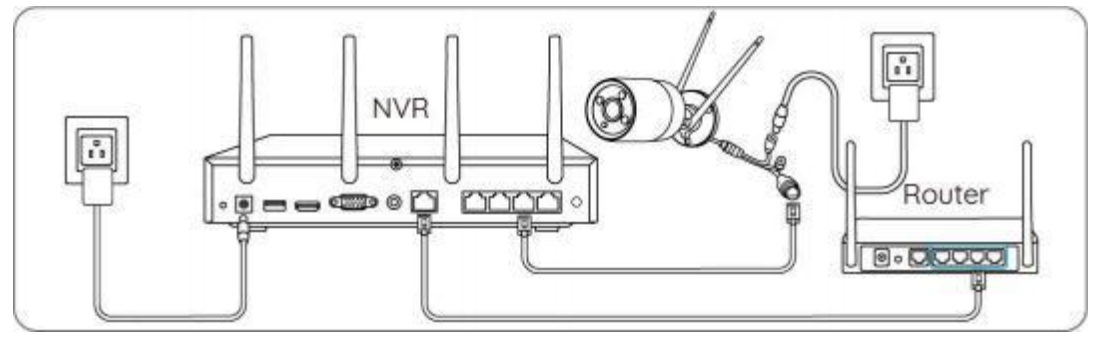

Synchronizujte informace o Wi-Fi s WiFi kamerami

Krok 1. Na monitoru přejděte do Nastavení> Kanál > Správa kanálu, zapněte Automatické přidání a kamera bude automaticky přidána do NVR.

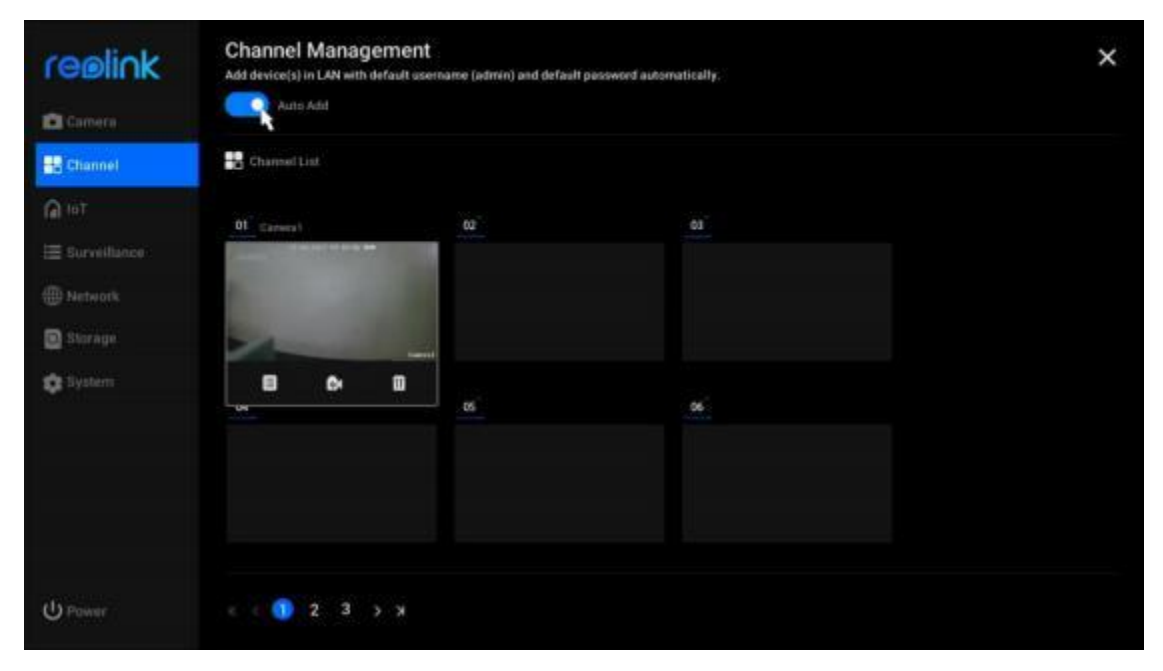

**Krok 2.** Na stránce s náhledem klikněte na **Synchronizovat informace o Wi-Fi** a synchronizujte Wi-Fi NVR s kamerou.

| reølink         |         |         | ≡ ≎ a ≎ A |
|-----------------|---------|---------|-----------|
|                 |         |         |           |
|                 |         |         |           |
| realink         |         |         |           |
| Sync Wi-Fi Info | realink | reelink | reølink   |

| and the second second s |                                                |                          |  |
|----------------------------------------------------------------------------------------------------|------------------------------------------------|--------------------------|--|
| the state of the                                                                                                    |                                                |                          |  |
| Canal Canal                                                                                                    |                                                |                          |  |
|                                                                                                    | Sync Wi-Fi Info to Th<br>Carrent W-Fi<br>Unset | is Device                |  |
|                                                                                                    | Click type to connect the can                  | need to the NVIP's WO F1 |  |
|                                                                                                    |                                                |                          |  |

| reølink | Sync WI-Fi Info to TI<br>Current W-Fi<br>REDLINK MH/rodestJJ 95 | his Device               |  |
|---------|-----------------------------------------------------------------|--------------------------|--|
| reelink | Chick Sync to connect the car                                   | mena la the MVR's Wi-Fr. |  |
| reelink |                                                                 |                          |  |

**Krok 3.** Jakmile uvidíte hlášku **Připojení proběhlo úspěšně**, ukončete ho**kliknutím na** tlačítko Storno.

|         | reelink                                                        | reølink    | reølink |
|---------|----------------------------------------------------------------|------------|---------|
| reblink | Sync Wi-Fi Info to Ti<br>Current W-Fi<br>REDLINE WHYDRADULI SC | his Device |         |
| reølink | Connection succeeded.                                          |            |         |
| reelink |                                                                |            |         |

**Krok 4.** Po úspěšně dokončené synchronizaci odpojte ethernetové kabely a vyčkejte několik sekund, než se znovu bezdrátově připojí.

**Krok 5.** Po úspěšném bezdrátovém připojení lze kameru namontovat na požadované místo.

### Přístup k systému NVR prostřednictvím aplikace Reolink

NVR můžete přidat do aplikace Reolink pro snadný přístup přes smartphone.

Krok I. Klepněte na 🕒 ikonu v pravém horním rohu.

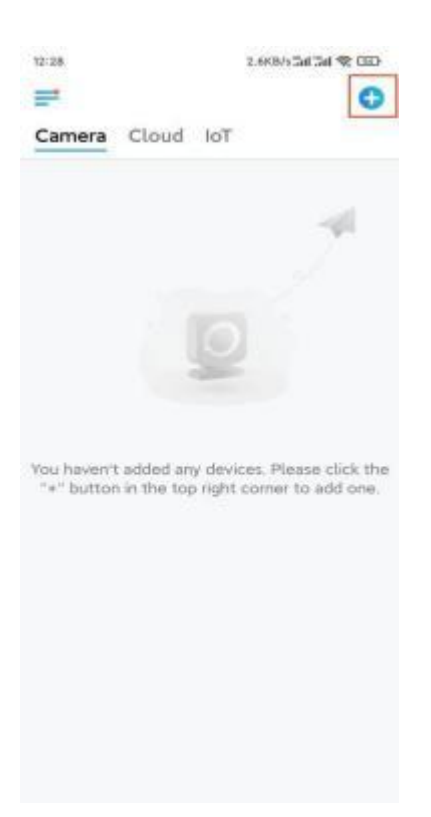

**Krok 2.** Naskenujte QR kód na vašem NVR nebo klepněte na **Vložit UID/IP** a zadejte UID NVR (16místné číslo pod QR kódem). Poté klepněte na **Další**.

| 14:49            | 33.7K8/5 42                      | an an 😤 💷 | 12:14                                             | 41.258/s 🕸 Tai Tai 🛠 🎟       |
|------------------|----------------------------------|-----------|---------------------------------------------------|------------------------------|
| <                | Add Device                       | Album     | <                                                 |                              |
| Scan t<br>device | he QR code on the                |           | uib                                               | <u>IP</u>                    |
|                  |                                  |           | Product IP can be a<br>device information<br>192. | used to add device or access |
|                  | r add devices in the following s | witry 5   |                                                   | Next                         |
|                  | Input UID/IP                     |           |                                                   |                              |
|                  | LAN                              |           |                                                   |                              |

**Krok 3.** Zadejte uživatelské jméno a přihlašovací heslo pro NVR. Ve výchozím nastavení je uživatelské jméno **admin**. A heslo odpovídá heslu, které jste zadali během inicializace.

| 9:32 AM                    | 5 \$ 8 at at \$ 600 |
|----------------------------|---------------------|
|                            |                     |
| ACCES                      | s Device            |
| Enter pass<br>Forgot Passw | word                |
|                            | Access              |
|                            |                     |
|                            |                     |

≡ □ <

Krok 4. Hotovo! Nyní můžete začít se zobrazením živého obrazu.

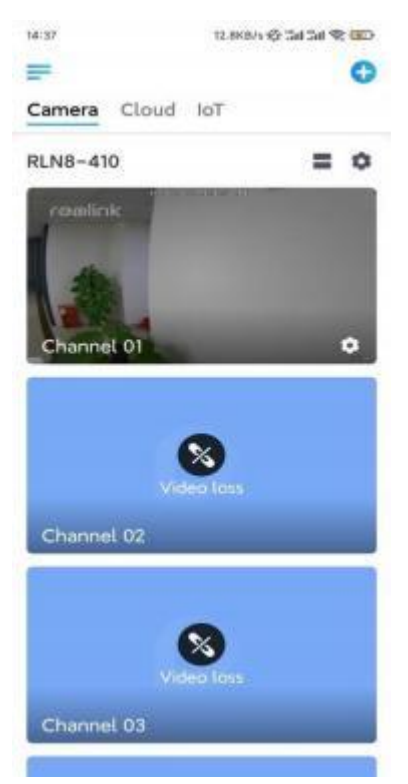